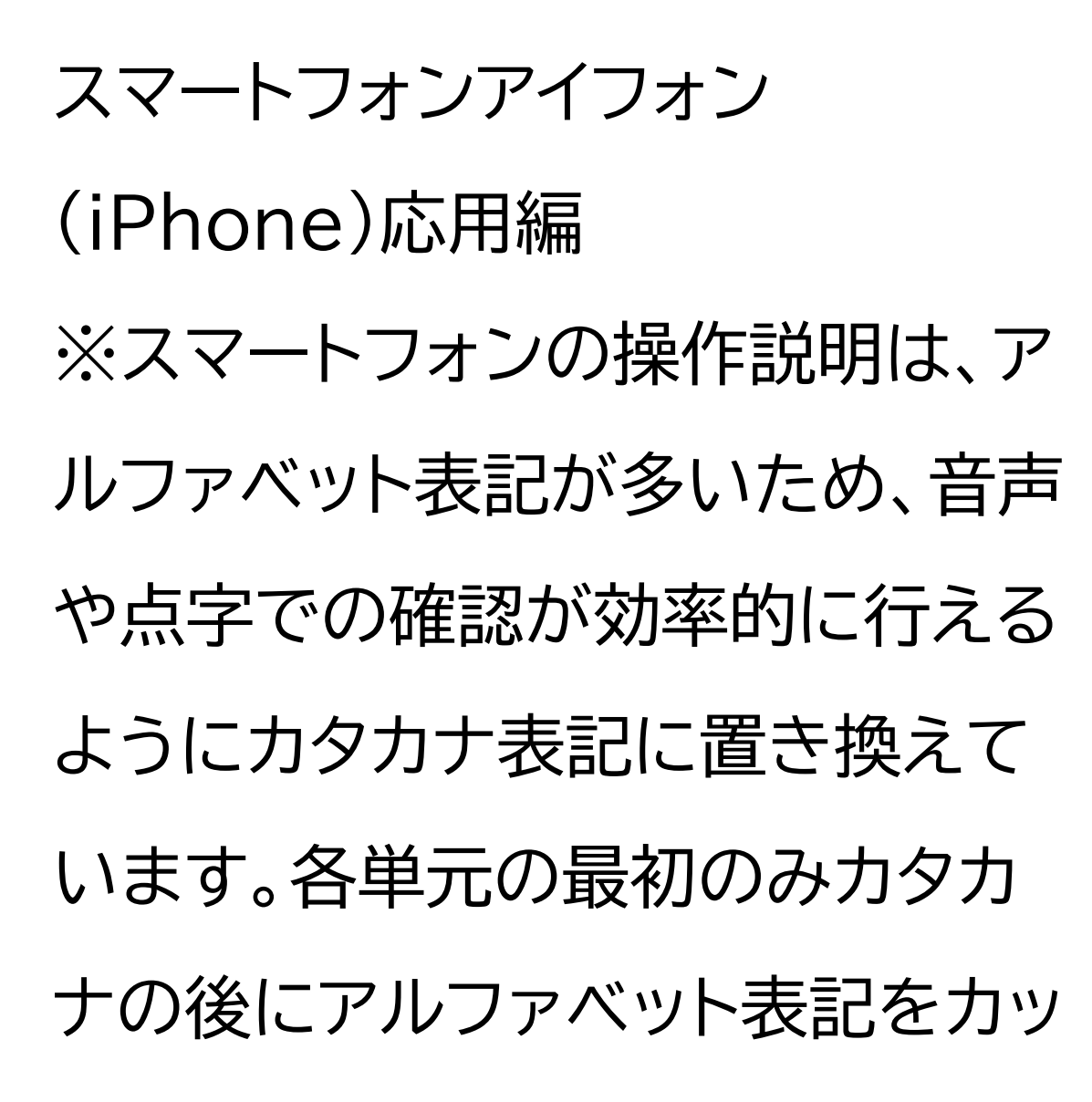

コ内に書いています。

スマートフォン用電子証明書をス マートフォンに搭載しよう

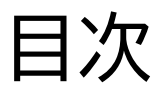

1スマホ用電子証明書について 1-A スマホ用電子証明書とは 1-B スマホ用電子証明書でできる こと 1-C スマホ用電子証明書のメリッ トと活用方法 1-D マイナポータルアプリの安全 件 1-E スマホ用電子証明書の安全性

1-F 問い合わせ先

2 スマホ用電子証明書の利用方法 2-A 申請開始前の確認事項 2-B マイナポータルアプリのインス トール 2-C スマホ用電子証明書を申請する 2-D スマホ用署名用電子証明書のパ スワードの設定 2-E スマホ用電子証明書の登録 2-F 機種変更した時の手続き 2-G 紛失時の対応 2-H スマホ用電子証明書の利用

### をやめる手続き 3 よくあるご質問 3-A よくあるご質問

1 スマホ用電子証明書について ここではスマホ用電子証明書とは 何なのか、また発行・申請の仕方に はどのような方法があるかをご説 明いたします。

1-A スマホ用電子証明書とは スマホ用電子証明書とはインター ネット上での様々な申請における 身分証明書です。 スマートフォンにマイナンバーカー ドと同等の本人確認機能を持った 電子証明書を搭載することで、マイ ナンバーカードを持ち歩かずとも、 スマホだけで、様々なマイナンバー カード関連サービスの利用やイン ターネット上での本人確認ができ るようになるサービスです。 マイナンバーカードのアイシー(IC) チップを使って、利用者のスマホ

に、新たに電子証明書を搭載する ことができます。

スマホ用電子証明書サービスを利 用することによりマイナンバーカー ドなしで、スマホだけで、様々な サービスの利用や申し込みができ るようになります。 また、これまでマイナンバーカード の電子証明書を使わないと受けら れなかったサービスが、順次スマホ だけで利用できるようになります。

1-B スマホ用電子証明書でできる こと

スマホ用電子証明書は、様々な生 活シーンで使うことにより暮らしを 便利にするサービスです。 以下のサービスが電子証明書によ

り、スマホだけで利用できるように なります。

①マイナポータルの利用

マイナポータルを活用して、引越し

の際の手続きや確定申告などのオ

ンライン申請ができます。

また薬剤・検診情報や母子健康手 帳などの自己情報の 閲覧や予防接種のお知らせが届く などマイナポータルと同等のサー ビスを利用する事ができます。 こちらは2023年5月11日より順 次拡大中です。 ②銀行・証券口座の開設や携帯電 話などの各種民間オンラインサー ビスの申込・利用 各種サービスの利用開始のオンラ イン上での申し込みをスマホだけ

でスムーズに行うことができるよ うになります。 こちらも2023年5月11日より順 次拡大中です。 ③コンビニでの証明書交付サービ スの利用 住民票の写しをはじめとする市区 町村の各種証明書が、コンビニエン スストア等の店舗で取得できます。 2023年12月より順次対応可能 となっております。 ④健康保険証としての利用

今後対応予定です。マイナンバー カードの健康保険証利用の登録と 合わせて、スマホを健康保険証とし て利用できるようになります。

1-C スマホ用電子証明書のメリッ トと活用方法 実際にマイナンバーカードをスマホ に搭載すると何が良いのでしょう か? ここでは、そのメリットを3つご紹

介いたします。

①マイナンバーカードを携帯せずに 各種行政手続きなどが実施できま す。これまでマイナンバーカードや カードリーダーが必要だった各種 行政手続きをスマートフォン1つで できるほかマイナポータルヘログイ ンしたり各種行政手続きをいつで もどこでも実施することができま す。

②最高レベルのセキュリティで安心 して利用できます。 スマホ用電子証明書はマイナポー タルアプリからしかアクセスできな い様にスマートフォン内の安全な 場所に格納されており、マイナポー タルアプリは十分なセキュリティ対 策の取られたサイト・アプリからの アクセスしか受け付けておりません。 その為、セキュリティが高く安心し て利用できます。 ③今までより便利に本人確認がで きて、様々なサービスで利用でき ます。生体認証による本人確認を 可能にすることで、簡単な認証や

パスワード忘れの防止による利便 性の向上を実現しています。 また、これまで公的個人認証サー ビス(オンライン上の本人確認)を 利用できなかった民間サービスと も連携できます。

1-D マイナポータルアプリの安全 性 次にマイナポータルアプリの安全性 についてご説明いたします。 マイナポータルでは以下のような 安全対策を行っています。 1.高いレベルの本人確認 利用者証明用電子証明書を搭載し たマイナンバーカードを用いて公 的個人認証サービスを利用するた め、非常に高いレベルでの本人確 認を行うことができます。これによ り、成りすまし・改ざんを防ぎ、本人 によるデータのやり取りであるこ とを担保するため、高いセキュリ ティを確保します。 2.通信の暗号化

マイナポータルは暗号化された通 信によってのみアクセスが可能で す。利用者とマイナポータルの間の 通信は暗号化され、傍受による情 報漏洩の防止および改 ざんの検知が可能です。また利用 者はサーバ証明書を調べることで、 接続先が本物のマイナポータルで あることを確認することができま す。

3.利用履歴の確認

過去のマイナポータルの利用履歴

を確認することができるため、身 に覚えのない操作について、確認 のうえ気づくことができます。

1-E スマホ用電子証明書の安全性 スマホ用電子証明書の安全性につ いてご説明いたします。

スマホ用電子証明書は、ジーピーエ スイー(GP-SE)というスマホ内の

安全な場所に格納しています。

ジーピーエスイーとは、

GlobalPlatform(GP)仕様に対

応したSecure Element(SE)の 略称です。 1. ジーピーエスイーとはスマート フォンの中にあるアイシーチップで す。 2. ジーピーエスイーには必要最低 限の情報のみ格納されています。 ICチップには、必要最低限の情報 のみ格納されており「税関係情報」 や「年金関係情報」など、プライバ シー性の高い情報はスマートフォン 内に記録されません。

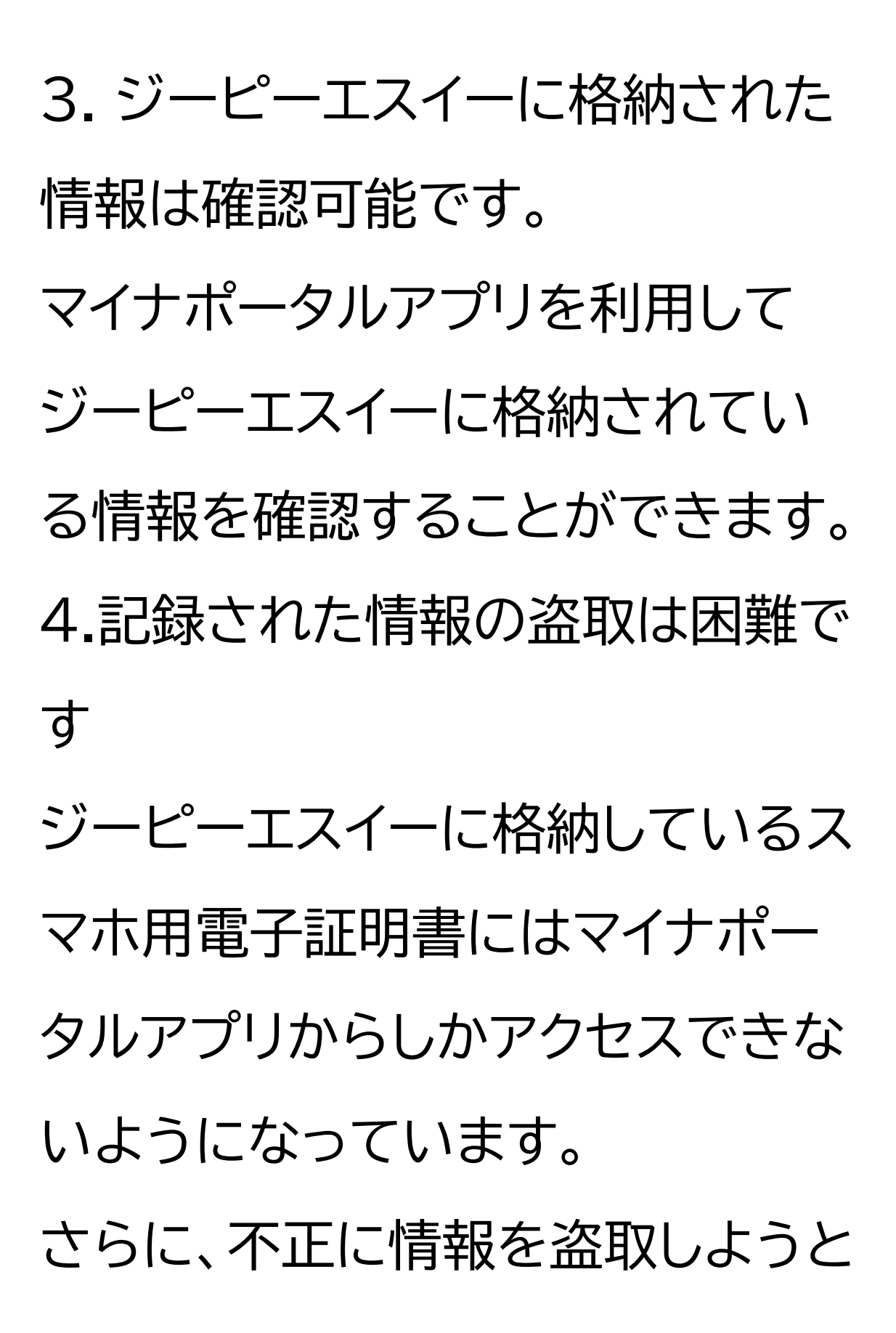

する各種手法に対し、自動的に記 録情報を消去する機能など、対抗 措置を施しています。 5.利用には暗証番号が必要です 電子証明書ごとに、暗証番号が設 定されています。仮に紛失しても、 取得した第三者は、暗証番号を知 らないとなりすましできません。ま た、暗証番号は、入力 を一定回数以上間違えるとロック されます。

確認の仕方ですが、マイナポータル

# アプリのメニューから「スマホ電子 証明書の確認」を選択することで 情報の確認が可能となっておりま す。

1-F 問い合わせ先 スマホ用電子証明書に関するお問 い合わせ先のご案内です。 スマホ用電子証明書のお問い合わ せ マイナンバーカード 総合フリーダイ ヤル

0120-95-0178 (無料) (音声ガイダンス4番をダブルタッ プしてください) 平日 9時30分から20時、 土日祝 9時30分から17時30分 ※スマホ用電子証明書を搭載した スマートフォンの紛失・盗難による 電子証明の一時利用停止について は、24時間365日対応します。

聴覚障がい者専用お問い合わせ FAX番号

# 0120-601-785 お問い合わせフォーム https://www.kojinbangocard.go.jp/otoiawase/

2 スマホ用電子証明書の利用方法 ここでは、スマホ用電子証明書の利 用方法をご説明いたします。

2-A 申請開始前の確認事項 スマホ用電子証明書の利用開始前 に次の4点をご準備ください。 ①申込者本人の署名用電子証明書 が登録されたマイナンバーカード ②あらかじめ市区町村窓口で設定 した半角の英大文字と数字を含む 6文字から16文字のマイナンバー カード用署名用電子証明書のパス ワード ③スマホ用電子証明書対応のス マートフォン スマホ用電子証明書に対応してい るスマホー覧はキューアール(QR) コードから確認できます。

④マイナポータルアプリ
すでにインストールされている方は、
最新版のマイナポータルアプリに更
新してください。まだインストール
していない方はインストール方法を
次のページにてご説明いたします。

2-B マイナポータルアプリのイン ストール 「マイナポータルアプリ」のインス トールのしかたをご説明いたしま す。 ①まずは、ホーム画面でアップスト ア(App Store)をダブルタップし ます。 ②次に、右下の「検索」をダブル タップします。 ③検索枠に「まいなぽーたる」と入 力します。 ④右下の検索ボタンをダブルタッ プし検索します。 ⑤「マイナポータルアプリ」のインス トール画面が出てきますので、「入

手」をダブルタップします。これで

アプリのインストールが始まります。 ⑥インストールが完了すると表示 が「開く」に変わります。

2-C スマホ用電子証明書を申請す る ここからはスマホ用電子証明書の 申請についてご説明いたします。 まず、スマホ用署名用電子証明書 とスマホ用利用者証明用電子証明 書についてご説明いたします。 スマホ用署名用電子証明書は、イン ターネット等で電子文書を作成・送 信する際に利用し、「作成・送信した 電子文書が、利用者が作成した真 正なものであり、利用者が送信し たものであること」を証明すること ができます。 また、スマホ用利用者証明用電子 証明書は、マイナポータル等イン ターネットのウェブサイト等へのロ グイン時に利用し、「ログインした者 が、利用者本人であること」を証明

#### することができます。

マイナポータルアプリを使ってスマ ホ用電子証明書の申請をしてみま しょう。 まずはマイナンバーカード用署名 用電子証明書のパスワードを入力 します。 ①ホーム画面からマイナポータル をダブルタップします。 ②画面右下の「メニュー」をダブル タップします。

③画面上部にある「スマホ用電子 証明書を申請する」をダブルタップ します。 ④画面が遷移されたら下にスク ロールし、マイナンバーカード用署 名用電子証明書の「パスワード」を 入力します。署名用電子証明書パ スワードとは、ご自身で設定されて いる半角の英大文字と数字を含む 6文字から16文字のものになりま す。

次に利用申請するスマホ用電子

証明書を選択します。 ⑤利用するスマホ用電子証明書を チェックします。利用しないスマホ 用電子証明書がある場合は、その スマホ用電子証明書のチェックを 外します。

⑥画面下部のスマホ用電子証明書 のご利用にあたっての注意事項を 確認の上、「確認しました」をチェッ クし「申請する」をダブルタップしま す。

次にご自身のマイナンバーカード

をスマホで読み取ります。 ⑦マイナンバーカードを読み取る 画面が表示されます。マイナンバー カードとスマートフォンの読み取り 部を合わせます。読み取り位置は 端末により異なります。「モバイル 非接触ICマーク」にマイナンバー カードの中心を当てて動かさずに しばらく待ちます。 ⑧カード読み取り成功のメッセー ジが表示されましたら、マイナン バーカードを取り外します。

⑨読み取り完了画面が表示されま すので、「次へ」をダブルタップしま す。

2-Dスマホ用署名用電子証明書の パスワードの設定

次にスマホ用署名用電子証明書の パスワードを設定します。

スマホ用利用者証明用電子証明書 を利用申請していない場合は、こ れから説明する設定は不要です。 ①署名用電子証明書パスワードを

# 入力して「次へ」をダブルタップし ます。 ②スマホ用利用者証明用電子証明 書の新しいパスワードを数字4桁 で入力します。確認のため、もう一 度パスワードを入力し次ヘボタン をダブルタップします。 ③申請完了画面が表示されます。 これでスマホ用電子証明書の利用 申請は完了です。完了後、数分後に プッシュ通知が届きます。 プッシュ通知は、申請がおおむね

8:00~19:30(平日・土日祝日と も)の場合は数分後、それ以外の時 間帯の申請の場合は、おおむね翌 8:00以降に届きます。

2-E スマホ用電子証明書の登録 プッシュ通知が届くと、登録の完了 に進むことができます。 ①「登録する」をダブルタップしま す。

②登録完了の処理が行われるので 待ちます。

# ③スマホ用電子証明書の登録完了 画面が表示されます。 この画面が表示されれば、スマホ 用電子証明書の登録は完了です。 2-F 機種変更した時の手続き 機種変更をした時に新しい機種で スマホ用電子証明書を使用する ための操作手順をご説明いたしま す。 あらかじめ新しい機種でマイナ

ポータルアプリをインストールして

おきましょう。

新しい機種でスマホ用電子証明書 を申請すると古いスマホに登録さ れているスマホ用電子証明書は失 効されます。 古いスマホに搭載された電子証明 書を確実に削除するために、古い スマホの電源を入れて、ネットワー クに接続した状態で新しいスマホ で操作を行ってください。 ①ホーム画面でマイナポータルを ダブルタップします。

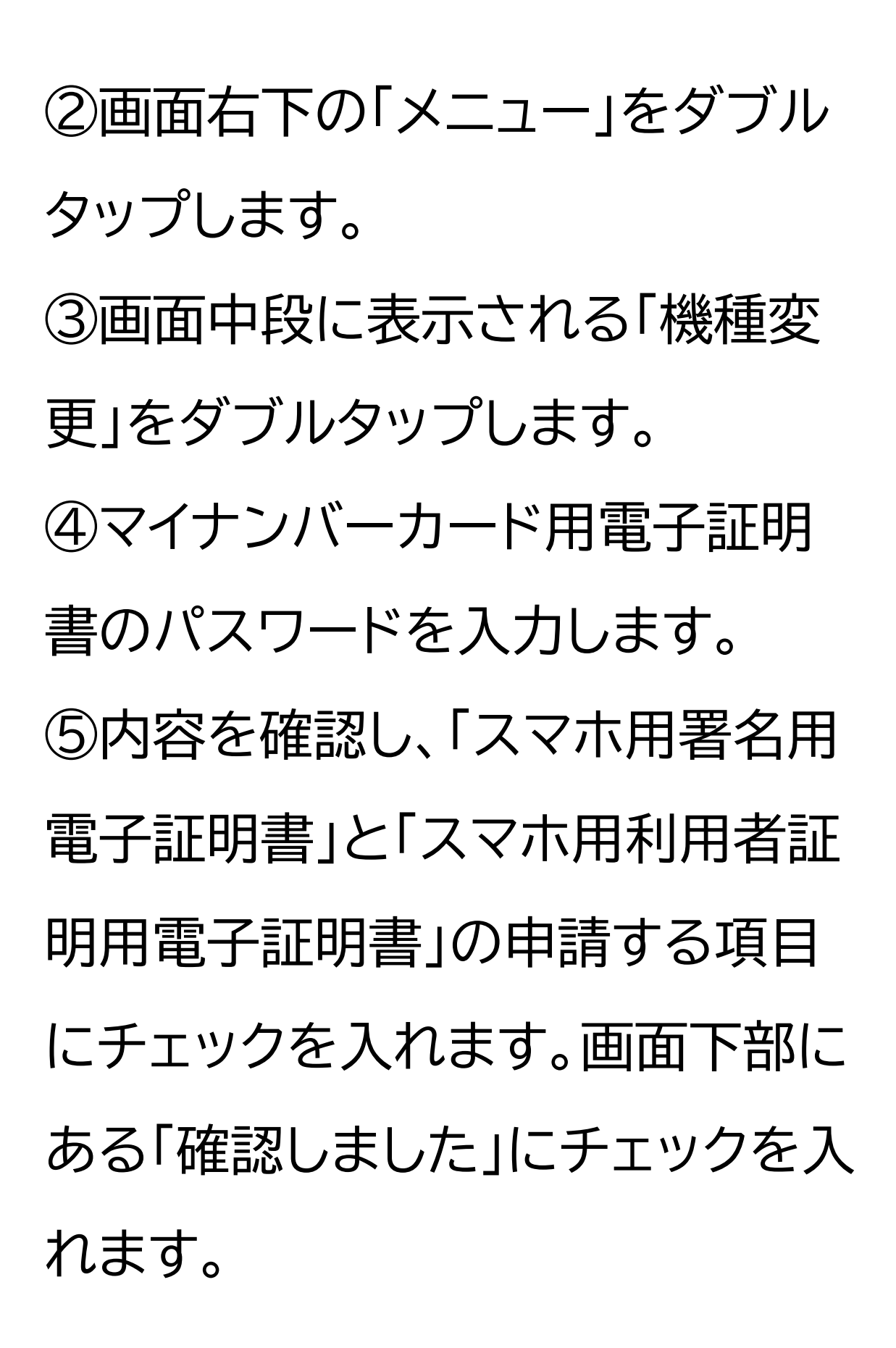

⑥「申請する」をダブルタップしま す。 ⑦マイナンバーカードの読み取り画 面に変わりますので、カードを読み 取ります。 ⑧旧スマホ用電子証明書の失効確 認の画面が出ますので「同意して 次へ।をダブルタップします。旧ス マホを48時間以内にネットワーク に繋ぐことで、失効の手続きを別 途せずに旧スマホから電子証明書 の削除が実行されます。

⑨新しいスマホ用電子証明書のパ スワードを入力し「次へ」をダブル タップします。 ⑩⑨と同様に、新しいスマホ用電 子証明書のパスワードを入力し「次 へ」をダブルタップします。 ⑪申請の完了画面が表示されれば 申請は完了です。 (12)メニュー画面の「登録する」をダ ブルタップします。 ⑬スマホ電子証明書の登録画面が

出るので「登録する」をダブルタッ プします。

④登録完了画面が表示されます。
登録完了後に生体認証を利用される場合は、「生体認証などを利用登録する」をダブルタップして進んでください。
以上で新しいスマートフォンでの電

子証明書の申請手続きは完了です。

2-G 紛失時の対応

ここからはスマホ用電子証明書を 搭載したスマートフォンを紛失して しまった時の対応方法に関するご 案内です。 マイナンバーカード又は電子証明 書を搭載したスマートフォンを紛失 した場合には、直ちにマイナンバー カード総合フリーダイヤルまたは個 人番号カードコールセンターにご 連絡いただき、電子証明書の一時 保留を行ってください。 マイナンバーカード総合フリーダイ

ヤルは無料です。 電話番号は0120-95-0178で す。 音声ガイダンス2番をダブルタップ してください。 個人番号カードコールセンターは 有料です。電話番号は0570-783-578です。 マイナンバーカードを紛失した場合 は、併せて住民票のある市区町村 窓口に紛失等の届出を行ってくだ さい。

また、紛失したマイナンバーカード が見つかったら、電子証明書の一 時保留を解除するために、お住ま いの市区町村窓口で手続きを行っ てください。 手続きを行うと、利用者証明用電 子証明書は一時保留を解除するこ とができますが、署名用電子証明 書は失効申請を行った後、必要な 場合は新たな証明書の発行申請を する必要があります。

再発行時の手数料については、お

住いの市区町村の窓口へご確認く ださい。 また、紛失したスマホが見つかった 場合はマイナポータルアプリにてス マホ用電子証明書の一時利用停止 の解除の手続きを行ってください。 これにより、スマホ用利用者証明用 電子証明書の一時利用停止は解除 されます。 スマホ用署名用電子証明書は再発

行されますので、改めて利用登録 を行ってください。

#### 2-H スマホ用電子証明書の利用 をやめる手続き

続いてスマホ用電子証明書の利用 をやめる手続きについてご説明い たします。 アンドロイド(Android)からアイ フォンへの機種変更や、スマホの下

取・売却、廃棄、故障などによって、 スマホ用電子証明書の利用をやめ るときは、利用者ご自身で電子証

明書を失効させることが義務づけ られています。 スマホ用電子証明書を登録してい るスマホから失効手続きを行うこ とによって、電子証明書が失効し、 スマホ内の関連データも削除され ます。 それでは実際の手順をご説明いた します。 ①トップ画面の右下にある「メ ニュー」をダブルタップします。 ②メニューの中のスマホ用電子証 明書の項目から「失効」をダブル タップします。

③スマホ用電子証明書の失効に関 するチェックを入れます。 ④「はじめる」をダブルタップしま す。 ⑤画面中央の注意事項を確認しま す。 ⑥スマホ用署名用電子証明書のパ スワードを入力します。

⑦パスワードの入力後、「失効す

る」をダブルタップします。

⑧失効完了画面が表示されます。 以上でスマホ用電子証明書の利用 をやめる手続きは完了です。 3 よくあるご質問 ここでは、皆さまからよく頂くご質 問についてまとめています。

3-A よくあるご質問 最後に、スマホ用電子証明書に関 するよくあるご質問のご案内です。 質問1.電子証明書の有効期限はな ぜ5年なのでしょうか? 回答.電子証明書の安全性は暗号 技術により担保されています。有 効期間が長くなるほど、コンピュー

タの性能向上や暗号解読技術の進 歩により、使用した暗号の情報が 解読されてしまうおそれが出てき ますので、

電子証明書の安全性・信頼性を維 持するため、発行の日から5回目の 誕生日までとしています。

質問2.電子証明書は発行当日から 利用することができますか?

回答・利用申請が完了後、登録の操 作が可能となった旨を知らせる プッシュ通知が届きますので、 登録の操作完了後に利用すること ができます。

※ プッシュ通知は、申請がおおむ ね8時から19時30分(平日・土日 祝日とも)の場合は数分後、それ以 外の時間帯の申請の場合は、おお むね翌8時以降に届きます。 質問3.1人のスマホ用電子証明書 を複数のスマホに登録することは

できますか。

回答.できません。スマホ用電子証 明書については、おひとりにつき 署名用電子証明書及び利用者証明 用電子証明書を1枚ずつ発行でき ますが、登録できる端末は1台のみ となります。

質問4.公的個人認証サービスの電 子証明書は何に使うのでしょう

か?

回答.公的個人認証サービスで発行 された電子証明書を利用して、行 政機関等が提供しているインター ネットを利用した電子申請/届出 サービスを利用することが

# できます。 以上でスマホ用電子証明書の申請 の仕方についての講座は終了とな ります。